When you have your document open and want to save it (recommend you immediately name your document and do a quick save that way IF you have a crash or something, the computer will do a quick save and your chances of something surviving increase), Click on "File" and then "Save As" and then "Choose a Different Folder".

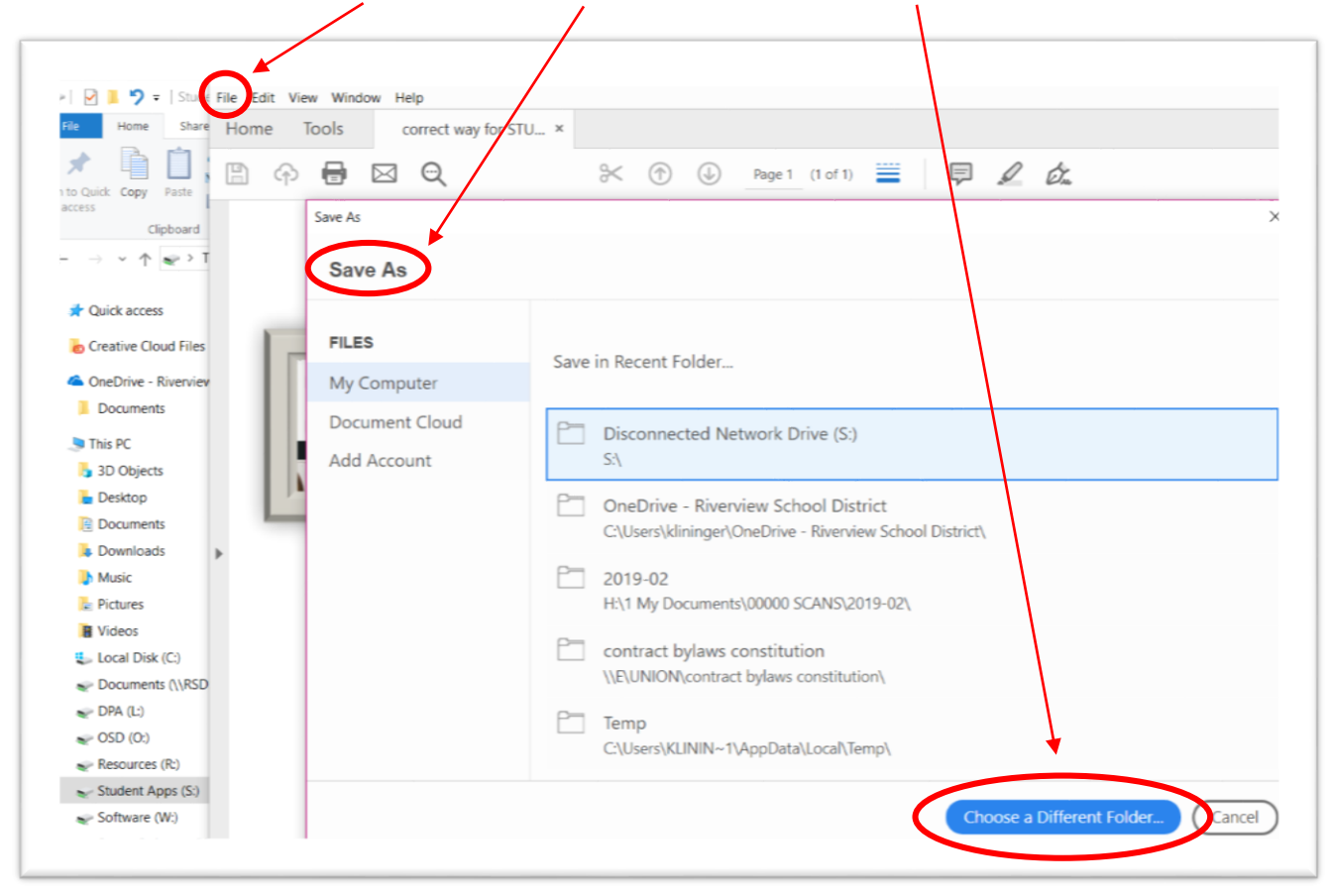

## This screen pops up next. Choose, on the left side, "OneDrive-Riverview School District" and then "save"

| Save As                               |                                 |                    |             |                  |       | ×        |  |
|---------------------------------------|---------------------------------|--------------------|-------------|------------------|-------|----------|--|
|                                       | ts                              |                    | ~ Ü         | Search Documents |       | <i>م</i> |  |
| Organize   New folder                 |                                 |                    |             |                  | 9== • | 0        |  |
| A Quick accord                        | Name                            | Date modified      | Туре        | Size             |       | ^        |  |
| A Guick at tess                       | 0000 teacher desktops           | 12/27/2018 8:08 A  | File folder |                  |       |          |  |
| OneDrive - Riverview School District  | 1 My Documents                  | 2/10/2019 12:44 PM | File folder |                  |       |          |  |
| Documents                             | 📜 160118 mazur                  | 1/11/2019 10:14 A  | File folder |                  |       |          |  |
| This DC                               | 📜 biehl                         | 4/19/2017 11:40 PM | File folder |                  |       |          |  |
| 2D Objects                            | CLASS OF 2017                   | 9/22/2018 10:05 A  | File folder |                  |       |          |  |
| SD Objects                            | CLASS OF 2018                   | 9/22/2018 10:05 A  | File folder |                  |       |          |  |
| E Desktop                             | Custom Office Templates         | 4/19/2017 11:40 PM | File folder |                  |       |          |  |
| 😫 Documents                           | DLinkRecord                     | 4/19/2017 11:40 PM | File folder |                  |       |          |  |
| Downloads                             | Downloads                       | 11/12/2015 3:31 PM | File folder |                  |       |          |  |
| Music                                 | DYMO Label                      | 4/2/2018 7:46 AM   | File folder |                  |       |          |  |
| la Pictures                           | Favorites                       | 10/10/2017 7:22 A  | File folder |                  |       |          |  |
| 🖁 Videos                              | Fax                             | 4/19/2017 11:40 PM | File folder |                  |       |          |  |
| 🦢 Local Disk (C:)                     | KESI                            | 4/19/2017 11:40 PM | File folder |                  |       |          |  |
| Documents (\\RSDSTAFF01\N\klini       | K'NEX Computer Control Programs | 8/24/2016 12:12 PM | File folder |                  |       |          |  |
| > DPA (L:)                            | 📜 LabVIEW Data                  | 2/15/2016 8:30 AM  | File folder |                  |       |          |  |
| <ul> <li>OSD (0)</li> </ul>           | 👌 Music                         | 2/27/2019 11:10 A  | File folder |                  |       |          |  |
| Recourses (Pi)                        | My Activities                   | 9/14/2018 2:08 PM  | File folder |                  |       |          |  |
| <ul> <li>Resources (R.)</li> </ul>    | My Bluetooth                    | 8/22/2018 2:27 PM  | File folder |                  |       |          |  |
| Student Apps (S:)                     | My Boards                       | 9/2/2009 12:26 PM  | File folder |                  |       |          |  |
| Software (W:)                         | My Data Sources                 | 7/12/2017 10:33 A  | File folder |                  |       |          |  |
| Server Software (X:)                  | Mv Notebook Content             | 1/21/2019 12:22 PM | File folder |                  |       | Ľ        |  |
| File name: correct way for STUDEN     | TS TO SIGN INTO THEIR EMAIL     |                    |             |                  |       | ~        |  |
| Save as type: Adobe PDF Files (*.pdf) |                                 |                    |             |                  |       | ~        |  |
| Save as type: Adobe PDF Files (*,pdf) |                                 |                    |             |                  |       | ~        |  |
| Hide Folders                          |                                 |                    |             | Save             | Cance |          |  |

This is HOW you access your documents them AFTER from anywhere. First you login to your email and then go to the upper left corner of the screen is a pattern of squares - click on it

| C fice 365            |   | o ? 🔮                          |
|-----------------------|---|--------------------------------|
| Count Mail and People | P | 10 Undo () Try the new Outlook |
|                       |   |                                |

This opens up: click on OneDrive and there will be your files.

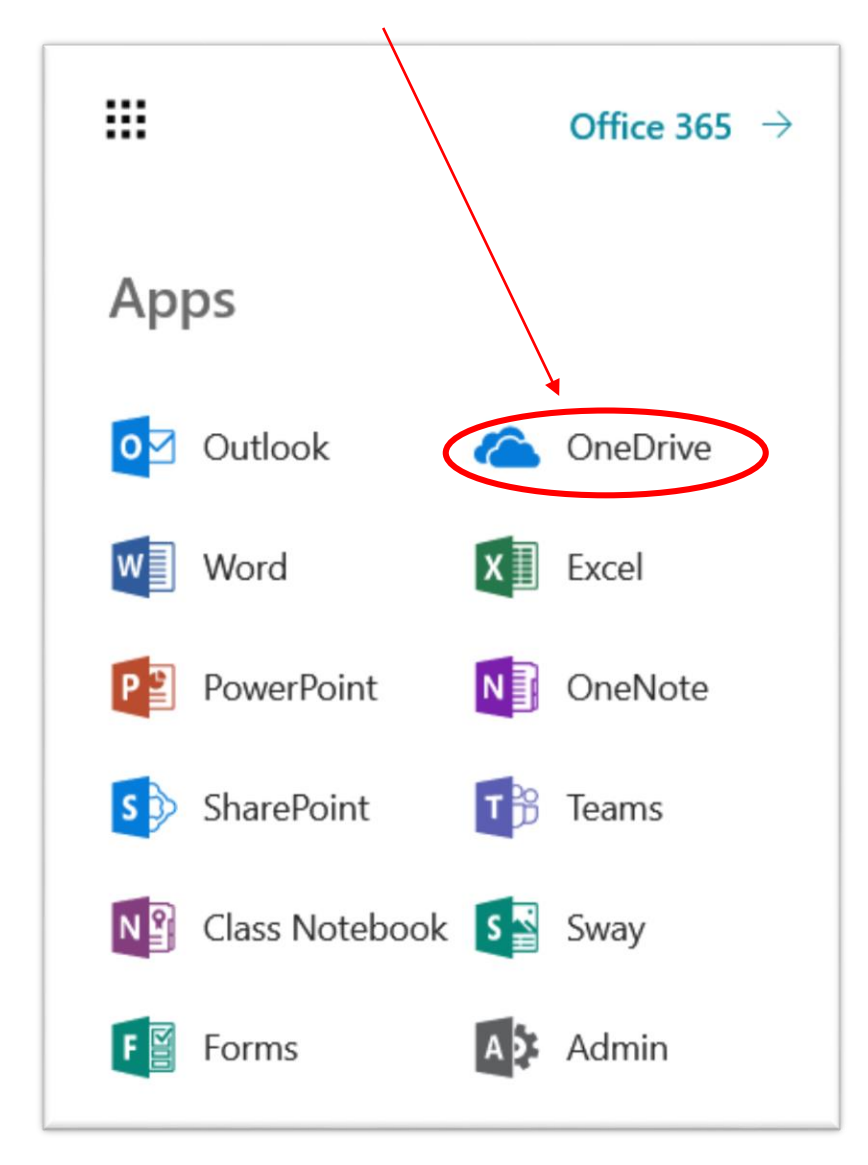

By saving all of your documents in OneDrive, you can access them anywhere from any computer since you only have to use the internet to get to the Riverview website and login.